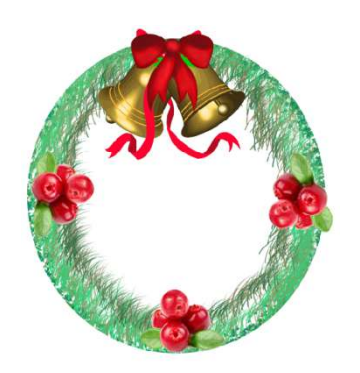

## Holiday Wreath

## PROJECT LEARNING OBJECTIVES, SWBAT:

- Use internet to exchange information for specific purposes
  Reinforce computer literacy
- Reinforce computer life
  Multi-task applications
- Upload images to applications
- Layer and edit objects
- Apply brush styles and colors
- Demonstrate proficiency using editing tools and palettes

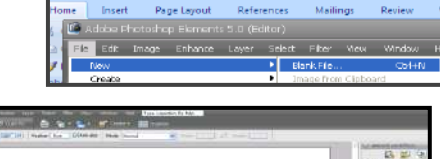

## TASK:

1. Create a new blank document in Photoshop. Using the Oval Marquee Tool shape the outline of your holiday wreath. Name

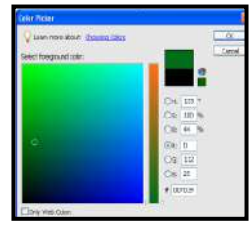

the Layer Wreath by double-clicking the background layer name.

2. Set the foreground color to green by double-clicking icon and choosing shades from the Color Picker.

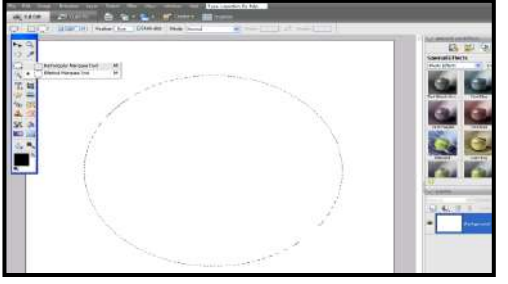

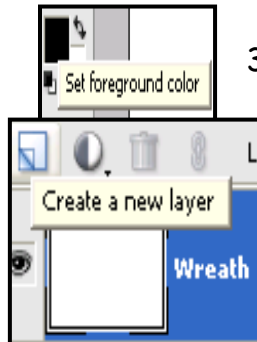

3. Create a new layer by double-clicking the new layer icon.

4. Click the Brush Tool. Change the brush style and trace over your oval shape as many times as you like to

achieve your desired look. You change brushes and colors

5. Add clipart or photo images to your wreath by your computer, opening them in Photoshop. Each needs to be named with the background removed.

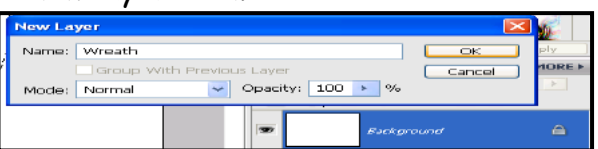

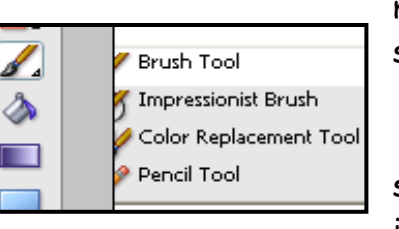

may wish to several times.

saving them to image layer

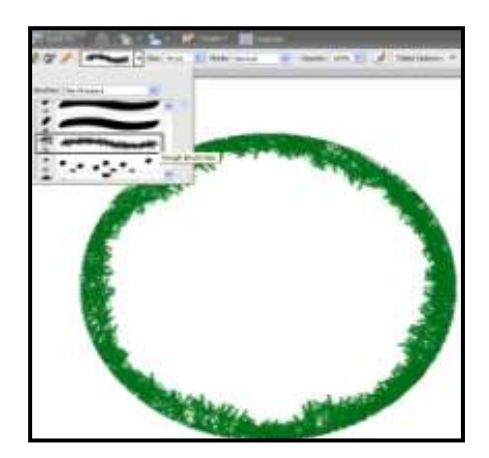

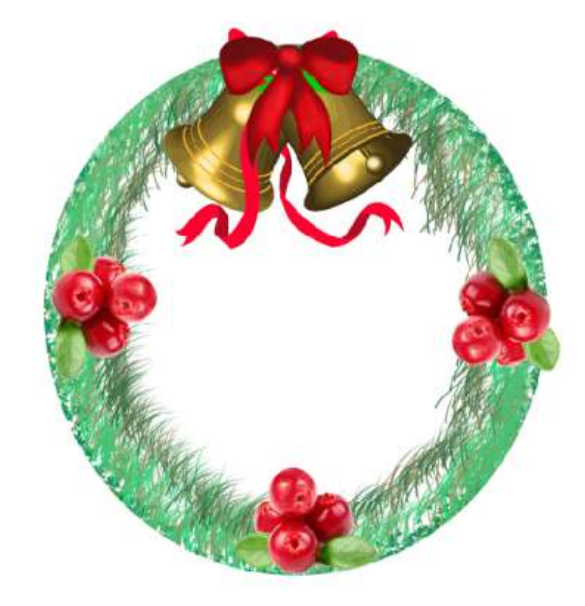